# IP kamera W3530

Uživatelský manuál

#### Důležité upozornění

# Œ

Tento výrobek odpovídá základním požadavkům nařízení vlády ČR a odpovídajícím evropským předpisům pro posuzování shody elektrotechnických zařízení: směrnice pro elektromagnetickou kompatibilitu (EMC) - nařízení vlády NV č. 117/2016 Sb. (evropská směrnice 2014/30/EU) a směrnici o omezení používání některých nebezpečných látek v elektrických a elektronických zařízeních (RoHS) - nařízení vlády NV č. 481/2012 Sb. (evropská směrnice 2011/65/EU a její novelou 2015/863) - v platném znění.

Výrobek je označen značkou shody s evropskými předpisy CE. Je na něj vystaveno EU prohlášení o shodě.

**RoHS** - (Restriction of the use of Hazardeous Substances)

Produkt byl navržen a vyroben v souladu s direktivou RoHS 2011/65/EU a její novelou 2015/863 týkající se omezení použití některých nebezpečných látek v elektrických a elektronických zařízeních.Cílem direktivy RoHS je zakázat používání nebezpečných látek při výrobě elektrického a elektronického zařízení a tím přispět k ochraně lidského zdraví a životního prostředí. Direktiva RoHS zakazuje použití těchto látek: Kadmium, Rtuť, Olovo, Šestimocný chróm, Polybromované bifenyly (PBB), Polybromované difenylethery (PBDE)

Vykřičník v trojúhelníku upozorňuje uživatele na operace vyžadující zvýšenou opatrnost a dodržování pokynů uvedených v návodu.

Symbol blesku v trojúhelníku označuje součásti, zakrývající neizolované části - pod napětím, jejichž odstranění může vést k úrazu elektrickým proudem.

Panáček s košem znamená, že použitý obal máme hodit do příslušné nádoby na tříděný odpad.

X

Tento symbol na výrobku nebo na jeho balení označuje, že je zakázáno výrobek likvidovat společně s komunálním odpadem. Použitý elektrický nebo elektronický výrobek jste povinni odevzdat na vyhrazeném sběrném místě k další recyklaci. Oddělený sběr a recyklace použitých elektrických a elektronických výrobků pomáhá zachovávat přírodní zdroje a zajišťuje, že bude recyklace provedena takovým způsobem, který nepoškozuje lidské zdraví a životní prostředí. Další informace o nejbližším sběrném místě, na kterém můžete odevzdat použitý elektrický nebo elektronický výrobek, vám poskytne orgán místní samosprávy, nejbližší sběrná služba nebo prodejce, u kterého jste výrobek zakoupili.

# Poznámky

- Tento manuál je pouze orientační.
- V tomto manuálu se mohou vyskytnou typografické chyby nebo nepřesnosti.
- Obsah tohoto manuálu se může změnit bez předchozího upozornění.
- Na obsah tohoto manuálu se vztahují autorská práva.
- Při nejasnostech kontaktujte dodavatele.

# Upozornění

- Aby se předešlo úrazu nebo poškození zařízení, řid'te se pokyny v tomto manuálu.
- Nepoužívejte zařízení mimo rozsah pracovních teplot (-10°C ~ +50°C) nebo v prostředí s příliš vysokou vlhkostí.
- Před zapnutím zařízení se ujistěte, že napájecí adaptér a kabely jsou v pořádku.
- Chraňte zařízení před silným tlakem, nárazy, vibracemi a pádem.
- Neinstalujte zařízení do velmi prašného nebo vlhkého prostředí nebo do prostředí se silným elektromagnetickým zářením.
- Chraňte zařízení před tekutinami.
- Pokud nebude kamera delší dobu používána, zakryjte objektiv.
- Nerozebírejte zařízení. Na závady způsobené neodborným zásahem se nevztahuje záruka.

# 1 Přihlášení

Zadejte IP adresu kamery do Internet Exploreru (výchozí IP adresa je **192.168.1.188**). Při prvním spuštění je nutné nainstalovat olvádací prvek ActiveX. Poté aktualizujte stránku, objeví se přihlašovací okno. Zadejte uživatelské jméno (výchozí uživatelské jméno je **admin**) a klikněte na **Submit**. Pole **Password** nechte prázdné.

# 2 Živé video

Po přihlášení se klient přepne do režimu živého videa.

**Poznámka:** Pokud má zařízení slot pro SD kartu, je k dispozici úplné rozhraní, jinak je k dispozici zjednodušené rozhraní.

#### 2.1 Roztáhnutí na celou obrazovku

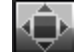

Klikněte na pro roztáhnutí videa přes celou obrazovku. Pro zrušení stiskněte pravé tlačítko myši.

#### 2.2 Elektronický zoom

Obraz můžete přiblížit kolečkem myši.

### 2.3 PTZ ovládání

Pomocí směrových šipek můžete PTZ kameru natáčet. Kliknutím na **Zoom**+ obraz přiblížíte, kliknutím na **Zoom**- obraz oddálíte. Kliknutím na **Focus**+ zvětšíte ohniskovou vzdálenost, kliknutím na **Focus**- zmenšíte ohniskovou vzdálenost. Kliknutím na **Iris**+ pootevřete clonu, kliknutím na **Iris**- přivřete clonu. Pomocí posuvníku můžete nastavit rychlost natáčení PTZ kamery.

Pomoci + a - u položky**Bright** můžete nastavit jas obrazu. Pomoci + a - u položky **Contrast** můžet nastavit kontrast obrazu. Kliknutím na šipku obnovíte výchozí nastavení.

#### Nastavení prepozice

Nastavte PTZ kameru do požadované polohy, vyberte číslo prepozice, poté klikněte na tužku.

#### Přechod na prepozici

Zvolte číslo prepozice, poté klikněte na šipku.

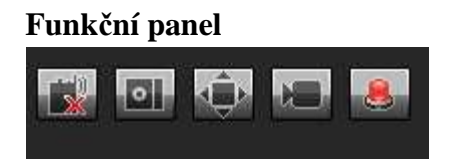

Funkce (zleva doprava):

- Interkom
- Momentka
- Na celou obrazovku
- Záznam
- Události

Poznámka: Pokud je u ikony X, znamená to, že daná funkce je vypnutá.

#### 2.4 Chytrá detekce

**Show smart detection rule:** Zapnutí/Vypnutí zobrazení nastavení chytré detekce (počítání cílů, detekce předmětu, detekce narušení oblasti, virtuální hlídka)

Show smart detection result: Zapnutí/Vypnutí zobrazení statistických výsledků chytré detekce

# 3 Přehrávání záznamů

Klikněte na **Playback** pro přepnutí do režimu přehrávání záznamů. Pomocí kalendáře zvolte datum, zaškrtněte kanál, poté klikněte na **Search**. Objeví se seznam záznamů, které vyhovují zadaným kritériím.

#### Nástrojová lišta

| Tlačítko | Funkce                                                              |
|----------|---------------------------------------------------------------------|
|          | Zahájení přehrávání                                                 |
| 0        | Zastavení přehrávání                                                |
|          | Zpomalení přehrávání                                                |
|          | Zrychlení přehrávání                                                |
|          | Momentka                                                            |
| 0        | Zálohování záznamu                                                  |
|          | Přehrávání po snímcích                                              |
| $\odot$  | Na celou obrazovku                                                  |
| <b>V</b> | Zapnutí zobrazení nastavení a statistických výsledků chytré detekce |
|          | Hlasitost                                                           |

Poznámka: Zařízení musí mít slot pro SD kartu, aby bylo možné tuto funkci využít.

# 4 Nastavení

**Poznámka:** Pokud má zařízení slot pro SD kartu, je k dispozici úplné rozhraní, jinak je k dispozici zjednodušené rozhraní.

#### 4.1 Informace o zařízení

Klikněte na Device Info. Zde se zobrazují následující parametry:

- Device Name: jméno zařízení
- **Device Type:** typ zařízení
- Serial No: sériové číslo
- Master Version: verze softwaru
- Hardware Version: verze hardwaru
- Audio Source: typ audio vstupu
- Input Volume: hlasitost audio vstupu
- Output Volume: hlasitost audio výstupu
- Format: norma videosignálu
- Device Time: systémový čas

### 4.2 QR kód

Ke kameře se lze připojit oskenováním QR kódu pomocí chytrého telefonu. Klikněte na QR Code pro zobrazení QR kódu.

### 4.3 PTZ ovládání

Klikněte na ePTZ Set. Zde můžete nastavit následující parametry:

- **Protocol:** komunikační protokol
- Address: adresa kamery
- Baud rate: přenosová rychlost

Nakonec klikněte na Save pro uložení změn.

### 4.4 Letní čas

Klikněte na **DST Setting**. Zaškrtněte **Enable**, poté nastavte začátek letního času (**From**), konec letního času (**To**) a časový posun (**DST Bias**). Nakonec klikněte na **Save** pro uložení změn.

### 4.5 Nastavení zobrazení

Klikněte na **Display Setting**. Zde můžete nastavit následující parametry:

- Name: jméno kanálu
- Main Stream OSD: velikost fontu OSD u hlavního streamu
- Sub Stream OSD: velikost fontu OSD u sub-streamu
- Multi OSD: uživatelský text
- Show: zobrazit
- Time Format: formát času
- **OSD:** zobrazit čas

- Date format: formát data
- **Bright:** jas
- **Contrast:** kontrast
- Saturation: sytost
- Hue: odstín

Pomocí šipek v pravé části rozhraní můžete nastavit umístění časového razítka, jména kanálu a uživatelského textu. Nakonec klikněte na **Save** pro uložení změn.

#### 4.6 Kódování

Klikněte na Encoding. Zde můžete nastavit následující parametry:

- **Compress Type:** druh streamu (Primary Stream hlavní stream, Sub Stream sub-stream)
- Stream: typ streamu (Complex Stream video + audio, Video Stream pouze video)
- **Resolution:** rozlišení
- Frame rate: snímkování (počet snímků za sekundu)
- Video Encode: kompresní algoritmus (H.265, H.264, MJPEG)
- H.264 Profile: profil algoritmu H.264
- I Frame Interval: interval mezi snímky
- **Bitrate Type:** druh přenosu (CBR konstantní přenosová rychlost, VBR proměnná přenosová rychlost)
- Bitrate: maximální přenosová rychlost

Nakonec klikněte na Save pro uložení změn.

#### 4.7 Parametry videa

Klikněte na Video Parameters. Zde můžete nastavit následující parametry:

- Mode: režim přepínání mezi denním a nočním režimem (Outside trigger přepínání na základě externího senzoru, Auto automatické přepínání, Color trvale barevný obraz, Black White trvale černobílý obraz)
- Switching Time: doba přepínání mezi denním a nočním režimem (lze nastavit 0-30 sekund, výchozí hodnota je 3 sekundy)
- Day-Night: práh pro přepnutí do nočního režimu
- Night-Day: práh pro přepnutí do denního režimu
- Color Mode: barevný režim (Bright jasné světlo, Normal normální, Nature příroda)
- Mirror: převrácení obrazu (Close vypnuté, Horizontal mirror horizontální převrácení, Vertical mirror – vertikální převrácení, 180 rotation – otočení o 180°, 90 rotation – otočení o 90°, 270 rotation – otočení o 270°)
- **TWDR/WDR:** potlačení výrazných jasových rozdílů (Close vypnuté, Low nízké, Mid střední, High vysoké)
- **3DNR:** 3D redukce šumu (Close vypnutá, Low nízká, Mid střední, Mid-High středně vysoká, High vysoká)
- Sharpness: hloubka ostrosti
- **Defogging:** odmlžení
- Slow Shutter: pomalá závěrka (Open zapnutá, Close vypnutá)
- Exposure Control Mode: řízení expozice (Auto automatické, Manual ruční)

- AGC: automatické řízení zesílení; čím vyšší je tento parametr, tím světlejší bude obraz, tím větší bude ale i úroveň šumu (Low nízké, Mid-Low středně nízké, Mid střední, Mid-High středně vysoké, High vysoké)
- Shutter: závěrka; tento parametr lze nastavit pouze v případě, že je řízení expozice nastaveno na Manual
- Aperture: objektiv
- Gamma: korekce nelinearity přenosu (CURVE\_1\_6, CURVE\_1\_8, CURVE\_2\_0, CURVE\_2\_2)
- Anti-Flicker: pro nestálé světelné podmínky (Close vypnuto, 50 Hz, 60 Hz)

### 4.8 Detekce pohybu

Klikněte na Motion Detection. Zde můžete nastavit následující parametry:

- Enable: zapnutí/vypnutí detekce pohybu
- Sensitivity: citlivost
- Arm Schedule: plánovač detekce
- Mask Set: nastavení oblasti detekce
- Clear: smazat oblasti detekce
- Email: při alarmu bude zasláno upozornění na přednastavený email
- Snap: při alarmu bude pořízena momentka, tato momentka bude poté uložena na SD kartu
- Record: při alarmu kamera pošle odkaz na video, video uloží na SD kartu
- Alarm output: při alarmu se přepne alarmový výstup
- Enable PTZ: při alarmu se PTZ kamera přesune na přednastavenou prepozici
- Preset: Prepozice, na kterou se PTZ kamera přesune při alarmu
- Snap Interval: interval mezi jednotlivými momentkami
- Snap Count: počet momentek v sérii

Nakonec klikněte na Save pro uložení změn.

### 4.9 Zakrytí objektivu

Klikněte na Video Tampering. Zde můžete nastavit následující parametry:

- Enable: zapnutí/vypnutí detekce zakrytí objektivu
- Sensitivity: citlivost
- Arm Schedule: plánovač detekce
- Mask Set: oblast detekce
- Clear: smazat oblasti detekce
- Email: při alarmu bude zasláno upozornění na přednastavený email
- Snap: při alarmu bude pořízena momentka, tato momentka bude poté uložena na SD kartu
- **Record:** při alarmu kamera pošle odkaz na video, video uloží na SD kartu
- Alarm output: při alarmu se přepne alarmový výstup
- Enable PTZ: při alarmu se PTZ kamera přesune na přednastavenou prepozici
- **Preset:** Prepozice, na kterou se PTZ kamera přesune při alarmu
- Snap Interval: interval mezi jednotlivými momentkami
- Snap Count: počet momentek v sérii

Nakonec klikněte na Save pro uložení změn.

#### 4.10 Privátní maska

Klikněte na Privacy Mask. Zde můžete nastavit následující parametry:

- Enable: zapnutí/vypnutí privátní masky
- Area Setting: nastavení zamaskované oblasti
- Clear: smazání všech masek

Nakonec klikněte na Save pro uložení změn.

### 4.11 Počet průchodů

Klikněte na Target Count. Zde můžete nastavit následující parametry:

- Enable: zapnutí/vypnutí funkce detekce narušení oblasti
- Arm Schedule: plánovač detekce
- Mask Set: nastavení detekční linie
- Clear: smazání všech oblastí detekce
- Test Line: přidání strážní linie (lze přidat nejvýše 4 linie)
- Statistics: nastavení detekce (počítání průchodů z z A do B, nebo z B do A)
- Flow Counter: zapnutí/vypnutí funkce počítadlo
- Interval: časový interval, po jehož uplynutí se počítadlo vynuluje
- Threshold: prahová hodnota (po dosažení této hodnoty se spustí poplach)
- Total Counter: zapnutí/vypnutí funkce celkové počítadlo
- Time: časový úsek pro denní celkový počet
- Alarm Threshold: prahová hodnota pro počítadlo (po dosažení této hodnoty se spustí poplach)
- Target Percent: minimální procentuální část obrazu, která spustí počítání
- Email: při alarmu bude zasláno upozornění na přednastavený email
- Snap: při alarmu bude pořízena momentka, tato momentka bude poté uložena na SD kartu
- Record: při alarmu kamera pošle odkaz na video, video uloží na SD kartu
- Alarm output: při alarmu se přepne alarmový výstup
- Enable PTZ: při alarmu se PTZ kamera přesune na přednastavenou prepozici
- Preset: Prepozice, na kterou se PTZ kamera přesune při alarmu
- Snap Interval: interval mezi jednotlivými momentkami
- Snap Count: počet momentek v sérii

Nakonec klikněte na Save pro uložení změn.

#### 4.12 Detekce předmětů

Klikněte na **Object Detection**. Zde můžete nastavit následující parametry:

- Enable: zapnutí/vypnutí funkce detekce předmětů
- Arm Schedule: plánovač detekce
- Mask Set: nastavení oblasti detekce
- Clear: smazání všech oblastí detekce
- Detect Zone: přidání detekční zóny (lze přidat až 4 zóny)
- **Detect Type:** druh detekce (**Item lost** pokud z oblasti detekce zmizí předmět, po určité době se spustí poplach; **Item Left** pokud se v oblasti detekce objeví předmět, se kterým není určitou dobu manipulováno, spustí se poplach)

- Target Percent: minimální procentuální část obrazu, která spustí detekci
- Time: prahový čas pro detekci
- Email: při alarmu bude zasláno upozornění na přednastavený email
- Snap: při alarmu bude pořízena momentka, tato momentka bude poté uložena na SD kartu
- **Record:** při alarmu kamera pošle odkaz na video, video uloží na SD kartu
- Alarm output: při alarmu se přepne alarmový výstup
- Enable PTZ: při alarmu se PTZ kamera přesune na přednastavenou prepozici
- **Preset:** Prepozice, na kterou se PTZ kamera přesune při alarmu
- Snap Interval: interval mezi jednotlivými momentkami
- Snap Count: počet momentek v sérii

#### 4.13 Narušení oblasti

Klikněte na Area Detection. Zde můžete nastavit následující parametry:

- Enable: zapnutí/vypnutí funkce detekce narušení oblasti
- Arm Schedule: plánovač detekce
- Mask Set: nastavení oblasti detekce
- Clear: smazání všech oblastí detekce
- Detect Zone: přidání střežené oblasti (lze přidat až 4 oblasti)
- Detect Type: typ detekce (Target Enter pokud cíl vstoupí do střežené oblasti, spustí se poplach; Target Leave pokud cíl opustí střeženou oblast, spustí se poplach; Target Enter and Leave pokud cíl vstoupí do střežené oblasti nebo ji opustí, spustí se poplach)
- Target Percent: minimální procentuální část obrazu, která spustí detekci
- Time: prahový čas pro detekci
- Email: při alarmu bude zasláno upozornění na přednastavený email
- Snap: při alarmu bude pořízena momentka, tato momentka bude poté uložena na SD kartu
- **Record:** při alarmu kamera pošle odkaz na video, video uloží na SD kartu
- Alarm output: při alarmu se přepne alarmový výstup
- Enable PTZ: při alarmu se PTZ kamera přesune na přednastavenou prepozici
- Preset: Prepozice, na kterou se PTZ kamera přesune při alarmu
- Snap Interval: interval mezi jednotlivými momentkami
- Snap Count: počet momentek v sérii

Nakonec klikněte na Save pro uložení změn.

### 4.14 Virtuální hlídka

Klikněte na Virtual Guard.

- Enable: zapnutí/vypnutí funkce detekce narušení oblasti
- Arm Schedule: plánovač detekce
- Mask Set: nastavení detekční linie
- Clear: smazání všech oblastí detekce
- Swap AB: přehození oblasti A a B
- Detect Zone: přidání strážní linie (lze přidat až 4 linie)
- **Statistics:** typ detekce (A>B, A<>B)
- Email: při alarmu bude zasláno upozornění na přednastavený email

- Snap: při alarmu bude pořízena momentka, tato momentka bude poté uložena na SD kartu
- Record: při alarmu kamera pošle odkaz na video, video uloží na SD kartu
- Alarm output: při alarmu se přepne alarmový výstup
- Enable PTZ: při alarmu se PTZ kamera přesune na přednastavenou prepozici
- Preset: Prepozice, na kterou se PTZ kamera přesune při alarmu
- Snap Interval: interval mezi jednotlivými momentkami
- Snap Count: počet momentek v sérii

#### 4.15 Nastavení sítě

Klikněte na Network Setting. Zde můžete nastavit následující parametry:

- **IPv4:** protokol IP, verze 4
- **IPv6:** protokol IP, verze 6
- **Static IP:** statická IP adresa
- DHCP: dynamická IP adresa
- IP Address: IP adresa
- Subnet Mask: maska podsítě
- Gateway: brána
- **DNS1:** IP adresa hlavního DNS serveru
- DNS2: IP adresa záložního DNS serveru
- HTTP Port: HTTP port (výchozí adresa: 80)
- HTTPS Port: HTTPS port (výchozí adresa: 443)
- **RTSP Port:** RTSP port (výchozí adresa: **554**)
- **RTMP Port:** RTMP port (výchozí adresa: **1935**)
- Enable UPNP: zapnout UPNP
- Device Port: řídicí port (výchozí adresa: 5050)
- Enable PPPoE: zapnout PPPoE
- User Name: uživatelské jméno
- Password: heslo
- Confirm Pwd: potvrzení hesla
- **PPPoE IP:** dynamická IP adresa zařízení

Nakonec klikněte na Save pro uložení změn.

#### 4.16 Správa platforem

Klikněte na Platform Management. Zde můžete zapínat, vypínat, upravovat a mazat protokoly.

#### 4.17 Nastavení multicastu

Klikněte na Multicast Config. Zde můžete nastavit následující parametry:

- Primary Stream: hlavní stream
- Sub Stream: sub-stream
- Audio IP Address: audio IP adresa
- TTL: životnost paketů

Nakonec klikněte na Save pro uložení změn.

#### 4.18 Nastavení DDNS

Klikněte na **DDNS Setting**. Zde můžete nastavit následující parametry:

- Enable DDNS: zapnout DDNS
- Server Type: poskytovatel (Dyndns, PeanutHull, NO-IP, 3322, DnsDynamic)
- Server Name: adresa serveru
- Username: uživatelské jméno
- Password: heslo
- Confirm Pwd: potvrzení hesla
- Domain: zaregistrovaná doména

Nakonec klikněte na Save pro uložení změn.

#### 4.19 Synchronizace času

Klikněte na NTP Setting. Zde můžete nastavit následující parametry:

- Enable NTP: zapnout synchronizaci času s NTP serverem
- Server Address: adresa NTP serveru
- NTP Port: komunikační port (výchozí adresa: 123)
- Adjust Time Interval: interval mezi jednotlivými synchronizacemi
- Select Time Zone: časové pásmo
- GMT: ruční zadání času
- **Adjust:** upravit čas

Nakonec klikněte na Save pro uložení změn.

#### 4.20 Nastavení emailu

Klikněte na Email Setting. Zde můžete nastavit následující parametry:

- (sent)Email Address: emailová adresa odesílatele
- **Password:** heslo odesílatele
- Confirm Pwd: potvrzení hesla
- (send)SMTP Server: adresa SMTP serveru
- **SMTP Port:** SMTP port (výchozí adresa: **25**)
- SSL: šifrované spojení
- Identity Verification: kontrola heslem
- Sending Interval: interval mezi jednotlivými emaily
- Email Addr1-3: emailové adresy příjemců

Nakonec klikněte na Save pro uložení změn.

#### 4.21 Nastavení FTP

Klikněte na FTP Setting. Zde můžete nastavit následující parametry:

- Enable: zapnout FTP
- Server Address: adresa FTP serveru
- Port: datový port (výchozí adresa: 21)
- Username: Uživatelské jméno
- Password: heslo
- Path: složka, do které se budou ukládat soubory

#### 4.22 Alarmový vstup

Klikněte na Alarm Input. Zde můžete nastavit následující parametry:

- Alarm Input: číslo alarmového vstupu
- Alarm In Name: jméno alarmového vstupu
- **Trigger:** typ vstupu (NO spínací kontakt, NC rozpínací kontakt)
- Arm Schedule: plánovač alarmu
- Email: při alarmu bude zasláno upozornění na přednastavený email
- Snap: při alarmu bude pořízena momentka, tato momentka bude poté uložena na SD kartu
- Record: při alarmu kamera pošle odkaz na video, video uloží na SD kartu
- Alarm output: při alarmu se přepne alarmový výstup
- Enable PTZ: při alarmu se PTZ kamera přesune na přednastavenou prepozici
- Preset: Prepozice, na kterou se PTZ kamera přesune při alarmu

Nakonec klikněte na Save pro uložení změn.

#### 4.23 Alarmový výstup

Klikněte na Alarm Out. Zde můžete nastavit následující parametry:

- Output Relay Status: typ výstupu (NO spínací kontakt, NC rozpínací kontakt)
- Output Dealy: doba trvání alarmu

Nakonec klikněte na Save pro uložení změn.

#### 4.24 Nastavení výjimek

Klikněte na **Exception Seting**. Zde můžete nastavit následující parametry:

- **Exception Type:** typ výjimky (Network Broken chyba v síti, IP Address Conflict kolize IP adres, Illegal Access nepovolený přístup)
- Record: při alarmu kamera pošle odkaz na video, video uloží na SD kartu
- Alarm output: při alarmu se přepne alarmový výstup

Nakonec klikněte na Save pro uložení změn.

#### 4.25 Informace o uživatelích

Klikněte na User Infro. Zde se zobrazují informace o uživatelích.

- Modify: úprava uživatele
- Del: smazání uživatele
- Rights Permission: nastavení oprávnění
- Add User: přidání uživatele

#### 4.26 Aktualizace firmwaru

Klikněte na System Update. Klikněte na Browse, zvolte aktualizační soubor, poté klikněte na Update.

#### Poznámky:

• Aktualizaci firmwaru by měla provádět kvalifikovaná osoba.

• Neodpojujte kameru od napájení, dokud není aktualizace dokončena.

#### 4.27 Automatický restart

Klikněte na **Auto Reboot**. Poté zvolte režim automatického restartu (Disable – vypnutý, Every Day – každý den, Every Week – každý týden, Once – jednou). Nakonec klikněte na **Save** pro uložení změn.

#### 4.28 Správa úložiště

Klikněte na **Storage Management**. Zde se zobrazují informace o SD kartě. SD kartu můžete zformátovat kliknutím na **Format**.

Poznámka: Před vložením nebo vyjmutím SD karty odpojte kameru od napájení.

#### 4.29 Tovární nastavení

Klikněte na **Restore**. Zde máte k dispozici následující funkce:

- Export Config: export nastavení
- Import Config: import nastavení
- **Restore:** tovární nastavení
- **Reboot:** restart

#### 4.30 Místní nastavení

Klikněte na Local Settings: Zde můžete nastavit následující parametry:

- Window Mode: režim zobrazení (Full, 4:3, 16:9, Original image původní obraz)
- **Preview Capture:** složka, do které se ukládají momentky
- Playback Capture: složka, do které se ukládají záznamy
- File Capture: složka, do které se ukládají soubory
- Back Up: složka, do které se ukládají zálohy
- Rec Capture: složka, do které se ukládají záznamy pořízené přes webového klienta
- **Record File Type:** typ záznamových souborů (lze zvolit pouze AVI)

• Live View Mode: režim živého videa (Realtime – reálný čas, Smoothway – plynulé video) Nakonec klikněte na Save pro uložení změn.

# 5 Správa souborů

Klikněte na File.

**Poznámka:** Pokud má zařízení slot pro SD kartu, je k dispozici úplné rozhraní, jinak je k dispozici zjednodušené rozhraní.

### 5.1 Vyhledávání

Zadejte rok, měsíc a den, poté klikněte na **Search**. Zobrazí se seznam souborů, které splňují zadaná kritéria.

### 5.2 Video záznamy

Klikněte na složku Playback Capture. Záznam přehrajete dvojklikem.

#### 5.3 Zálohy

Klikněte na Backup. Zálohu přehrajete dvojklikem.

#### 5.4 Alarmové snímky

Klikněte na Linkage Capture. Momentku zobrazíte dvojklikem.

#### 5.5 Momentky

Klikněte na Preview Capture. Momentku zobrazíte dvojklikem.

#### 5.6 Soubory

Klikněte na File Capture. Soubor otevřete dvojklikem.

#### 5.7 Záznamy

Klikněte na Preview Videos. Záznam přehrajete dvojklikem.

#### 5.8 Přehrávání záloh

| Tlačítko | Funkce                 |
|----------|------------------------|
|          | Započetí přehrávání    |
|          | Zastavení přehrávání   |
|          | Zpomalené přehrávání   |
|          | Zrychlené přehrávání   |
|          | Přehrávání po snímcích |
|          | Momentka               |
|          | Audio                  |

# 6 Log

Klikněte na Log. Vyberte druh logu (Main Type) – Alarm (alarm), Exception Settings (výjimky), Operation (operace), Setup (nastavení), All (vše). Poté zadejte počáteční čas (Start Tine), koncový čas (End Time) a klikněte na Search.

# 7 Odhlášení

Klikněte na Logout.